#### **Connect. With MEDENT.**

# So you're looking to enable Auto Edit in MEDENT.

#### What's next?

The Auto Edit feature allows you to edit Open documents instantly, without having to click the Edit button first.

It streamlines your documentation process, potentially saving you dozens of clicks a day!

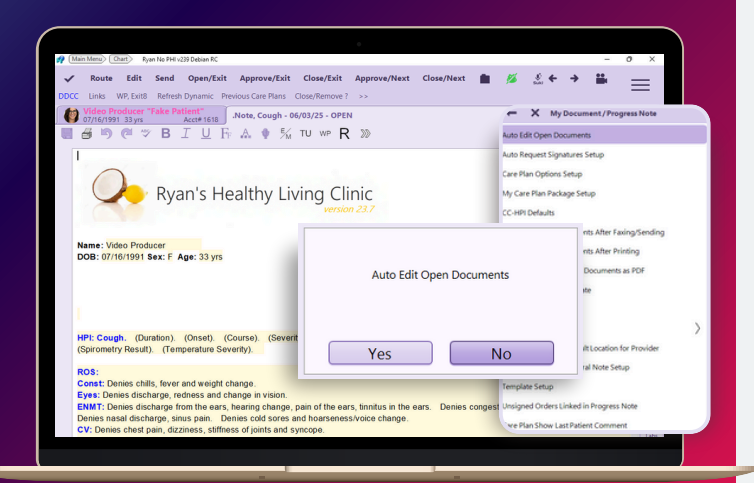

## **For Individual Users**

 Under Medical Records, click Preferences > My Preferences > My Document/Progress Note > Auto Edit Open Documents.

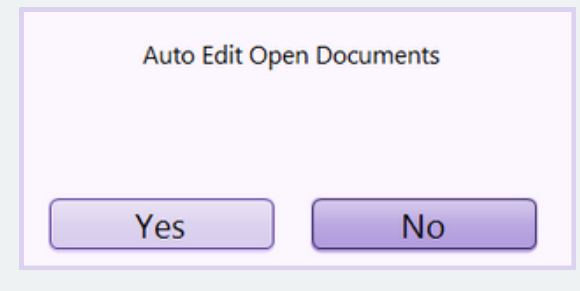

Click Yes.

# **Practice-Wide Rollout**

- Under Medical Records, click Preferences > Other Preferences > Document/Progress Note
  Auto Edit Open Documents for Others.
- Select individual users or click All to select all users. Then, click OK.

**NOTE:** You may need to exit MEDENT and log back in to activate the changes.

## Without Auto Edit Enabled

• Users must click the Edit button at the top of the screen prior to being able to edit the document.

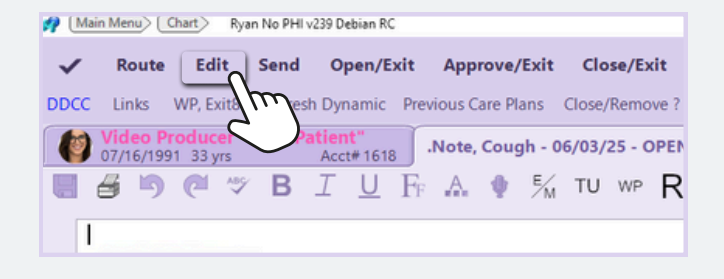

## With Auto Edit Enabled

• There is no Edit button! Users can simply start typing within an open document.

**NOTE:** This only applies to Open status documents. If the document is not in the Open status (e.g. Closed, Hold, etc.), users will still need to click **Edit** after opening it.

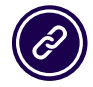

Questions? Submit a support request at <u>MEDENT.com</u>.

© MEDENT 2025